# iRead eBooks平台

2021 產品使用說明 2021 User Guide

🔵 airiti

## ●●●● iRead eBooks 簡介

### 功能說明

1. 會員註冊/圖書館登入

### 2. 首頁

- 3. 檢索
- 4. 瀏覽
- 5. 線上看/借閱
- 6. 會員專區

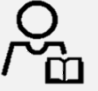

#### 收錄多樣學術專書和出版社獨家書籍

收錄近3000家出版社、逾80,000本繁體中文電子書。 豐富的書籍種類:商管財經、文學小說、語言學習、各學科專業、設計藝術等。

#### ▲ 整合期刊論文和電子書的APP-Airiti Reader

可同時查找期刊論文和電子書·享受最專業的知識探索服務!。 以關鍵詞延伸檢索功能·定位到最精確的目標文章、期刊或書籍。

#### 獨家圖書館電子館際合作服務

透過系統審核,讀者能夠快速取書。

圖書館電子資源活化,增加校際借閱,擴大館藏被使用量。 提供使用統計報表,可分析館合使用數據,做為館藏規劃參考。

#### 便捷的數位閱讀

圖書館館藏均可直接線上閱讀,或下載至載具離線閱讀,不受載具限制。 新增畫線、筆記、摘要等功能,讀者能夠快速瀏覽重點,並系統性整理 閱讀心得。

## L 註冊登入

#### 選擇所屬圖書館後,依照圖書館 X 選擇圖書館或登入華藝個人會員 登入方式操作 範例圖書館 您好 若您正在所屬圖書館IP範圍內,可直 或是 您選擇的單位: 接使用目前圖書館, 請輸入關鍵字檢索您的單位 也可選擇其他圖書館登入。 或請選擇單位類型: 不限類型 v 並選擇單位所屬地區: 若您曾註冊過華藝個人會員,也可 不限地區 直接登入。 ARUP Asian Collections National Library of Australia Auckland city library-NL D-1-1- (1000) 確認

我已有華藝個人會員

## ↓ 註冊登入

í

#### 不同圖書館有不同登入方式

#### 帳密整合圖書館

有和華藝整合單位帳號密碼的圖書館, 使用者可直接以圖書館帳號密碼登入。

登入成功後即可使用圖書館館館藏!

| 單位權限認證,完成後借書還書去                    | <b>Z</b> °                                                                                                    |
|------------------------------------|----------------------------------------------------------------------------------------------------|
| 帳號:身分證字號;密碼:預設3<br>如有修改請使用修改後的密碼登2 | 密碼生曰(月曰4碼),<br>∖。                                                                                                    |
| <b>嗫號:</b>                         |                                                                                                    |
| 身分證字號或借閱證號碼                        |                                                                                                    |
| 密碼:                                |                                                                                                    |
| 設出生年月日四碼                           | Ø                                                                                                    |
| <b>咨碼:</b><br>預設出生年月日四碼<br>登入      | 4                                                                                                    |
|                                    | 土田岠號及家雄                                                                                                    |
| 合開範伽圖書館留位エ                         | and the second second se |

## ↓ 註冊登入

#### 不同圖書館有不同登入方式 х 登入華藝個人會員 IP認證圖書館 登入華藝個人會員,完成後借書還書去 Step1 登入您的華藝個人會員帳號以開始使用。系統會自動帶入 已經綁定在該帳號下的所有圖書館權限。 IP認證的圖書館,第一次使用請先 若您還沒有華藝個人會員帳號,請先註冊並綁定圖書館權 限。 選擇註冊華藝個人會員。 帳號: 您的Email 密碼: 6-16位英數混合半形文字 C's 忘記密碼 什麼是華藝個人會員 登入 G G 還沒有華藝個人會員? 註冊華藝個人會員

### 不同圖書館有不同登入方式

IP認證圖書館

### Step2

先連結圖書館WIFI,填寫身分資料 (部分單位不用),完成圖書館權限認 證,接下來需註冊會員帳號。

| 뿌じ [기] [프] | 書館讀者 您好                                                | × |  |
|------------|--------------------------------------------------------|---|--|
|            | 1 2                                                    |   |  |
|            | 步驟1:範例圖書館單位權限認證。                                       |   |  |
|            | 您目前位於範例圖書館的IP範圍內,請先填寫讀者資料完<br>成圖書館權限認證,再連結華藝個人會員以開始使用。 |   |  |
|            | 學號或編號:                                                 |   |  |
|            | 請輸入您學號或編號                                              |   |  |
|            | 身份:                                                    |   |  |
|            | 請選擇您的身份    ▼                                           |   |  |
|            | 系所:                                                    |   |  |
|            | 請選擇您的系所▼                                               |   |  |
|            | 連結華藝個人會員<br>什麼是華藝個人會員?                                 |   |  |

### 不同圖書館有不同登入方式

IP認證圖書館

#### Step3

填寫註冊資料,進行信箱驗證後即 可成功登入使用電子書!

#### Note :

請以一組**有效email**作為帳號, 密碼為6~16英數混合半形, 備用信箱請使用與註冊帳號不同的信箱, 以便忘記信箱時取回您的帳號。

| 註冊華藝個人會員                                                          | ×   |
|-------------------------------------------------------------------|-----|
|                                                                   | 2   |
| 步驟2:連結華藝個人會員,完成後借書還書去。<br>範例圖書館權限認證成功,請將您的圖書館權限納<br>華藝個人會員,以開始使用。 | 形定  |
| •長號:                                                              |     |
| 您的Email                                                           |     |
| 密碼:                                                               |     |
| 6-16位英數混合半形文字                                                     | ¶j  |
| 再次輸入密碼::                                                          |     |
| 6-16位英數混合半形文字                                                     | Ø   |
| 備用電子信箱:                                                           |     |
| 請使用不同於註冊帳號的Email                                                  |     |
| 驗證信箱                                                              |     |
| 點擊確認送出,代表您已經同意Airiti會員條款和關設定。                                     | 意私權 |
| GG                                                                |     |
|                                                                   |     |

#### 不同圖書館有不同登入方式 х 登入華藝個人會員 ID綁定圖書館 登入華藝個人會員,完成後借書還書去 Step1 登入您的華藝個人會員帳號以開始使用。系統會自動帶入 已經綁定在該帳號下的所有圖書館權限。 ID <br /> 御定的圖書館,第一次使用請先 若您還沒有華藝個人會員帳號,請先註冊並綁定圖書館權 限。 選擇註冊華藝個人會員。 帳號: 您的Email 密碼: 6-16位英數混合半形文字 C's 忘記密碼 什麼是華藝個人會員 登入 G G 還沒有華藝個人會員? 註冊華藝個人會員

### 不同圖書館有不同登入方式

ID綁定圖書館

#### Step2

填寫註冊資料,進行信箱驗證後即 完成華藝個人會員註冊,接下來需 綁定圖書館權限。

#### Note :

請以一組<mark>有效email</mark>作為帳號,

密碼為6~16英數混合半形,

備用信箱請使用與註冊帳號不同的信箱,

以便忘記信箱時取回您的帳號。

| 1 2                        |  |
|----------------------------|--|
| 步驟1:範例圖書館單位權限認證。           |  |
| 您目前位於範例圖書館的IP範圍內,請先填寫讀者資料完 |  |
| 成圖書館權限認證,再連結華藝個人會員以開始使用。   |  |
| 學號或編號:                     |  |
| 請輸入您學號或編號                  |  |
| 身份:                        |  |
| 請選擇您的身份 ▼                  |  |
| 系所:                        |  |
| 請選擇您的系所                    |  |
|                            |  |
| 連結華藝個人會員                   |  |
| 什麼是華藝個人會員?                 |  |

### 不同圖書館有不同登入方式

### ID綁定圖書館

#### Step3

遠端使用時,可用圖書館的公用ID 綁定圖書館權限於會員帳號下,完 成後可立即登入使用電子書!

#### Note :

公用ID並非圖書館讀者帳號,而是圖書館 和華藝約定的一組公用帳密,請參考您所 屬圖書館的華藝電子書使用公告,或是詢 問館員。

| 範例圖 | 書館讀者您好                                                                                       | × |
|-----|----------------------------------------------------------------------------------------------|---|
|     | 2                                                                                            |   |
|     | 步驟2:範例圖書館單位權限認證,完成後借書還書去。                                                                    |   |
|     | 請輸入範例圖書館單位帳號密碼,以驗證權限。<br>單位帳號密碼非您的讀者帳密。若您不清楚您的單位帳號<br>密碼,請詢問圖書館員或連繫華藝客服:<br>books@airiti.com |   |
|     | 單位公用帳號:                                                                                      |   |
|     | 非單位使用者帳號                                                                                     |   |
|     | 單位公用密碼:                                                                                      |   |
|     | 非單位使用者密碼                                                                                     |   |
|     | 認證單位權限                                                                                       |   |
|     | 查閱範例圖書館公用帳號與密碼                                                                               |   |
|     |                                                                                              |   |

## L 註冊登入

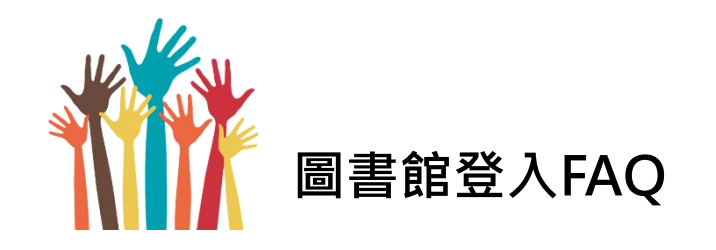

不知道該用哪種方式登入?

只要先選擇所屬圖書館,系統會自動判斷並引導您完成註冊或登入流程,不需擔心。

#### 我註冊過華藝個人會員,也綁定過圖書館權限,該如何登入?

若您同時有華藝個人會員與圖書館帳號,您可直接登入華藝個人會員,也可以選擇所屬圖書館再登入, 不論哪種方式,系統都會帶入您所擁有的全部圖書館權限。

#### 我可以用第三方帳號登入嗎?

您可使用Google/FB登入,您的Google/FB email會被視為您的華藝個人會員帳號,圖書館權限也會 綁定過去。

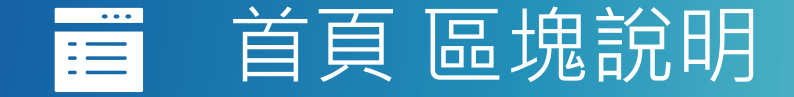

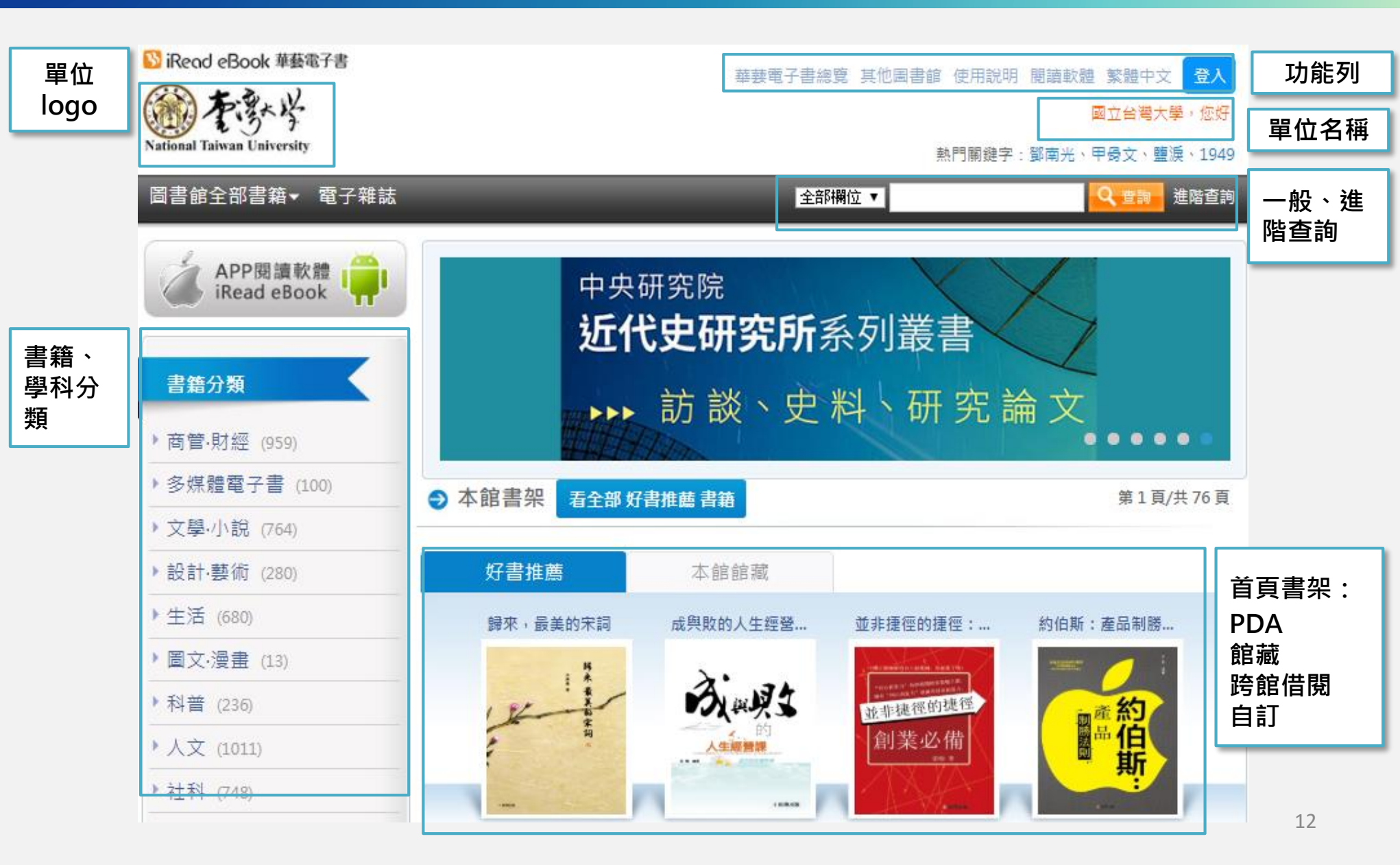

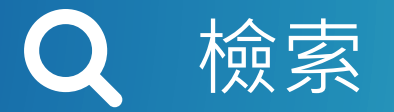

#### 提供一般查詢與進階查詢

一般查詢和進階查詢皆可自訂查 詢欄位。

查詢結果可依相關度、出版年和 推薦分數排序,供讀者快速定位 目標讀物!

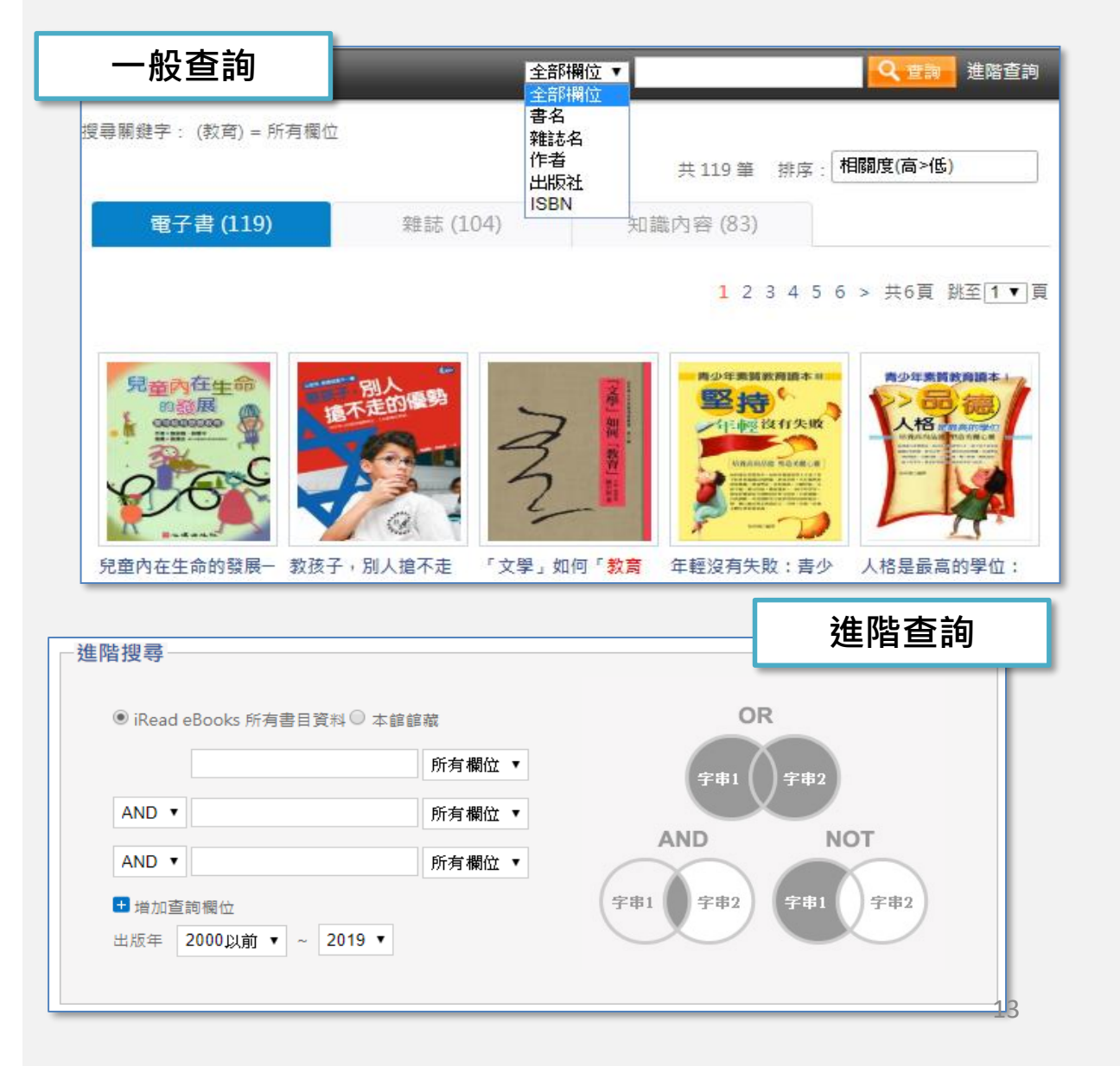

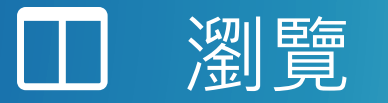

#### 本館書架含多種書籍

依圖書館採購狀態,顯示試用、 館藏、跨館借閱書架,讀者可點 擊書架上方「看全部」瀏覽書籍!

\*亦有開放圖書館自訂書架功能,供活 動推廣使用!

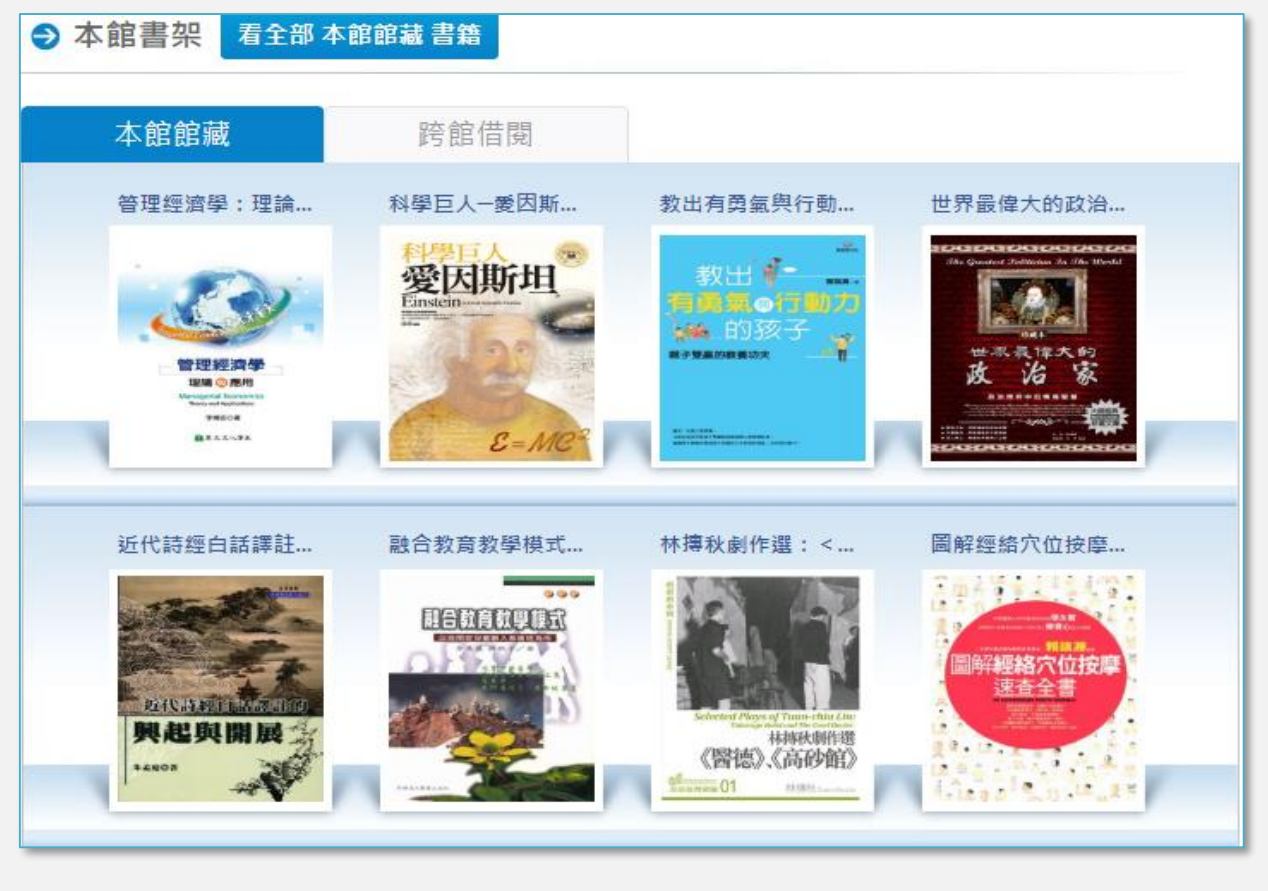

| 可至圖書館首頁底端 · 查詢借 |  |
|-----------------|--|
| 閱規則!            |  |

| 華藝數位股份有限公司館藏量:     | 78705 本 |
|--------------------|---------|
| 本館借閱規則(單一帳號):可借閱本數 | 30 本    |
| 可預約本數              | 10 本    |

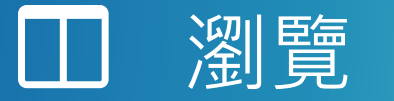

### 可從按鈕狀態・判斷書籍狀態

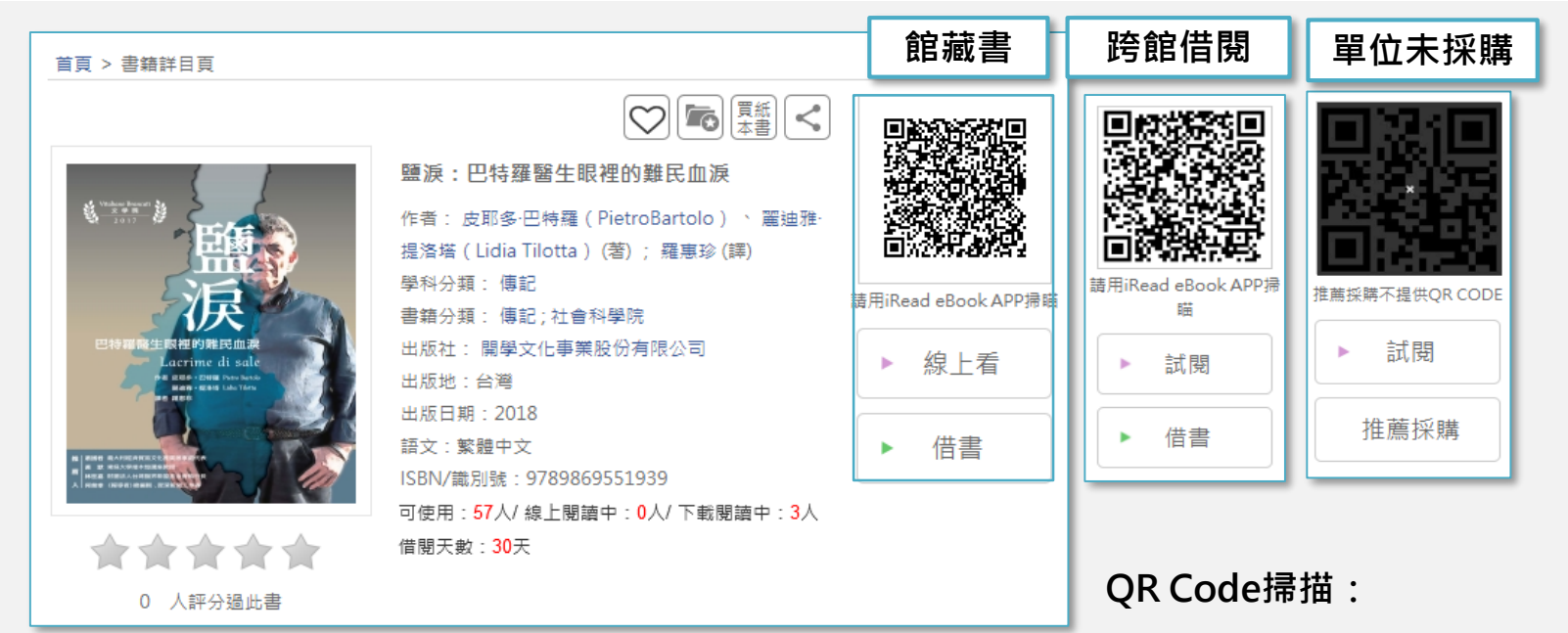

以Airiti Reader APP掃描後,跳至APP書籍詳目頁借書。

線上看、試閱:

線上看可開啟Viewer閱讀全文;試閱僅可閱讀部分%數。

#### 借書、推薦採購:

借書需先登入;若單位未購買此書,讀者可推薦單位採購。

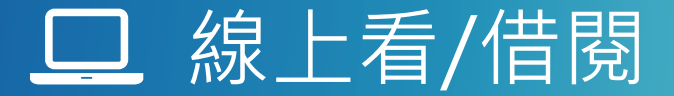

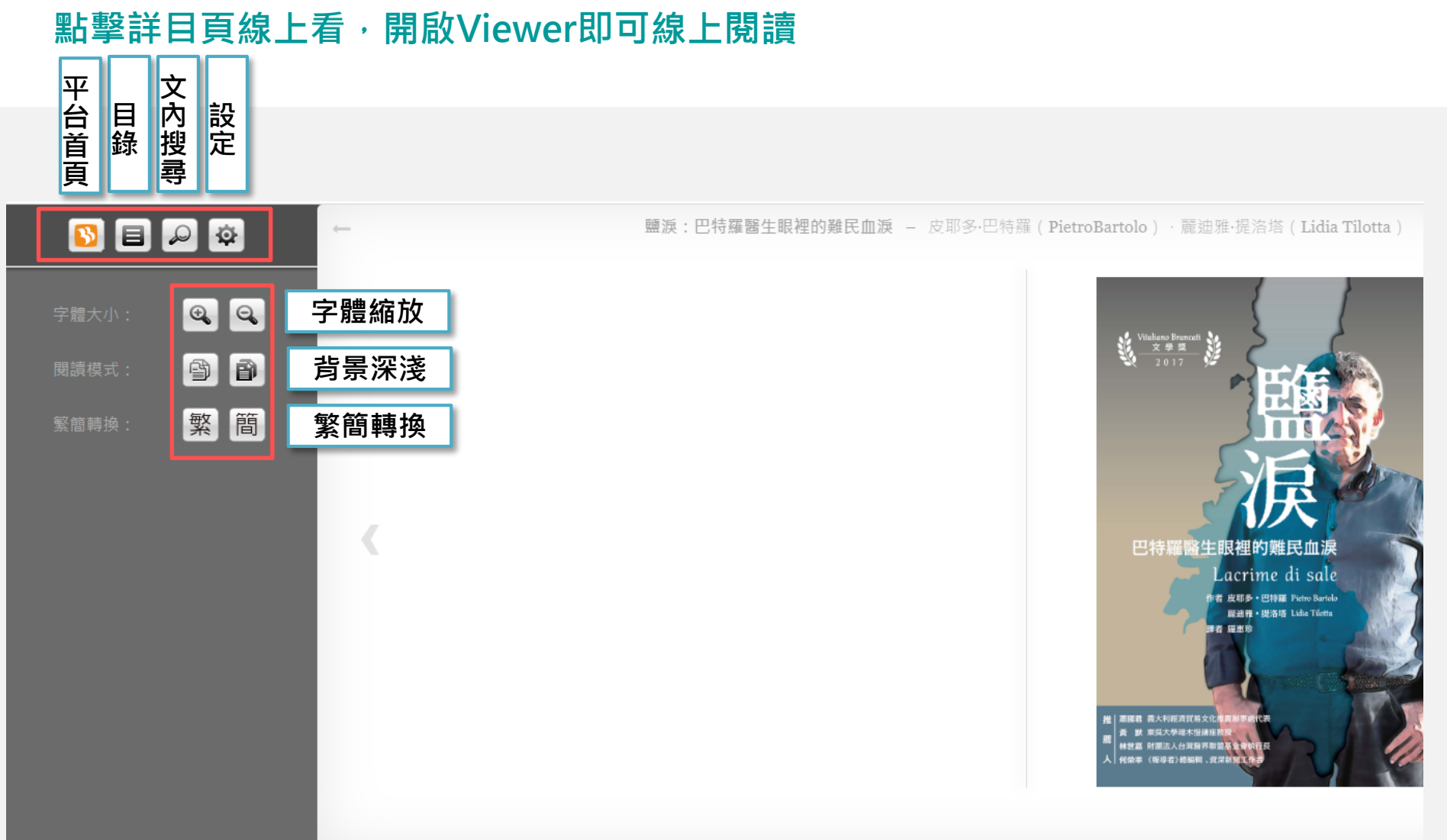

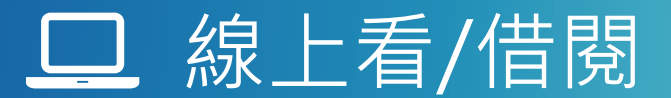

借閱需登入,借閱成功後,可至APP,下載書籍閱讀。

借閱期限到期後,書籍會自動歸還。

| 借閱資訊                                                                                                    |                                                                                                    |
|----------------------------------------------------------------------------------------------------|----------------------------------------------------------------------------------------------------|
| 借閱成功!                                                                                                    |                                                                                                    |
| 請開啟閱讀 Airiti Reader ↓ 文下載書籍。<br>若尚未安裝,請 <u>下載閱讀軟體</u> 、。                                                                                                    |                                                                                                    |
| 關閉                                                                                                    | <ul> <li>         鹽淚:巴特羅醫生眼裡的難民血淚         作者:皮耶多·巴特羅(PietroBartolo)、罵迪雅·         提洛塔(Lidia Tilotta)(著);羅惠珍(譯)         □ x2.44.452         □ x2.44.452         □ x2.44.45         □ x2.44.45</li></ul> |
| 世<br>特<br>課<br>酸<br>生<br>限<br>歴<br>的<br>難<br>氏<br>血<br>課<br>上<br>血<br>に<br>加<br>課<br>上<br>血<br>に<br>加<br>課<br>上<br>血<br>に<br>加<br>課<br>し<br>血<br>で<br>一<br>開<br>し<br>の<br>ま<br>に<br>し<br>の<br>ま<br>に<br>し<br>の<br>ま<br>に<br>し<br>の<br>ま<br>に<br>し<br>の<br>ま<br>に<br>し<br>の<br>ま<br>に<br>し<br>の<br>ま<br>に<br>し<br>の<br>ま<br>の<br>し<br>の<br>こ<br>の<br>し<br>の<br>こ<br>の<br>の<br>し<br>の<br>し<br>の<br>こ<br>の<br>の<br>こ<br>の<br>の<br>し<br>の<br>こ<br>の<br>の<br>の<br>し<br>の<br>の<br>こ<br>の<br>の<br>の<br>の<br>の<br>の<br>の<br>の<br>の<br>の<br>の<br>の<br>の | 學科分類:傳記<br>書籍分類:傳記;社會科學院<br>出版社:開學文化事業股份有限公司<br>出                                                                                                    |
|                                                                                                    | ● 借閱書籍後,詳目頁可 ○ 還書或續借! ○ 還書或續借!                                                                                                    |
| <ul> <li>★ ★ ★ ★ ★</li> <li>0 人評分過此書</li> </ul>                                                                                                    | 借閱天數:30天                                                                                                    |

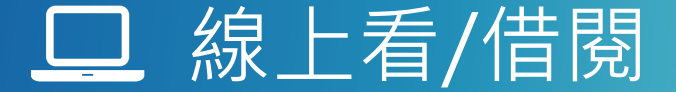

詳目頁另有多種功能:

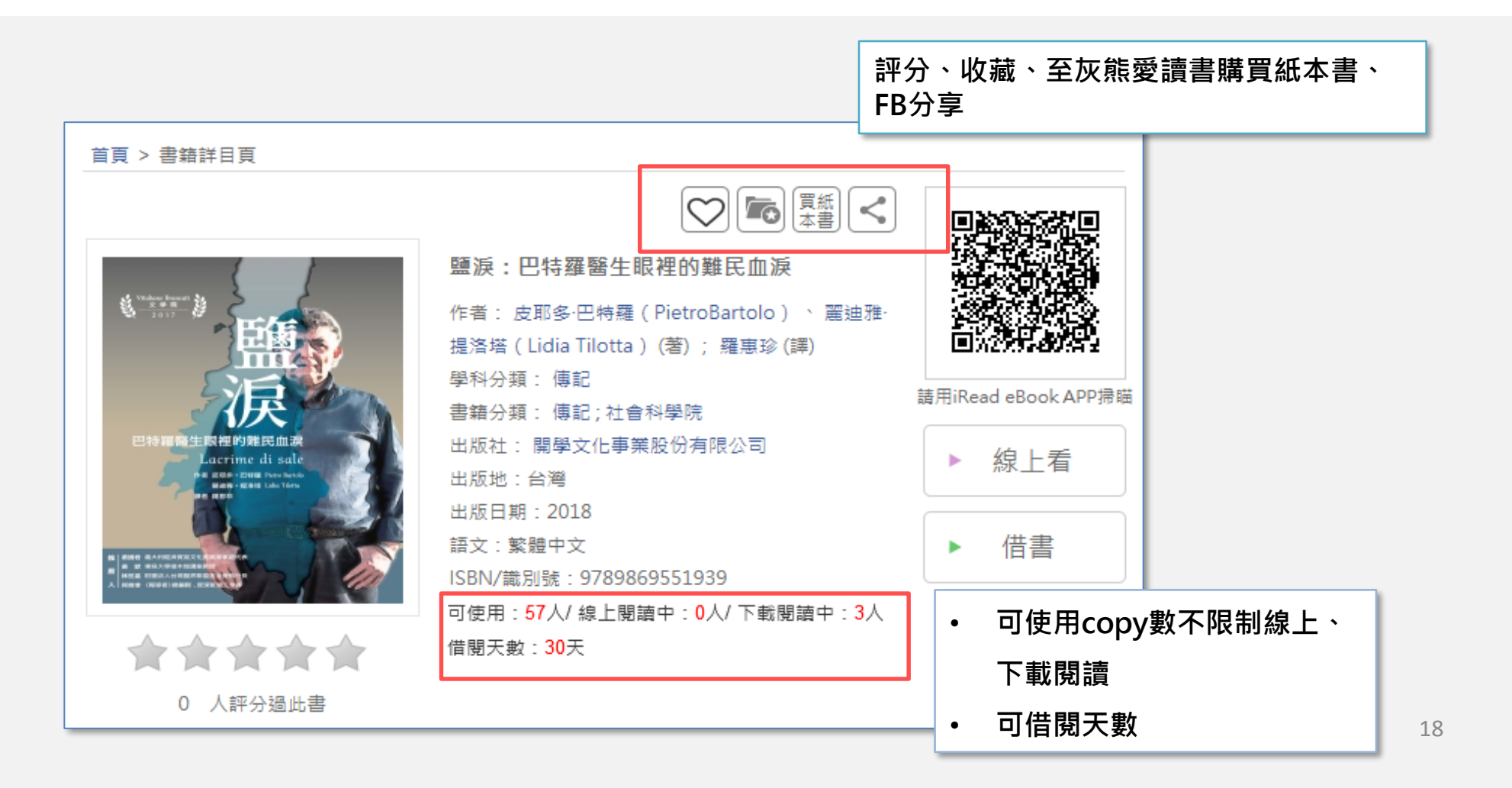

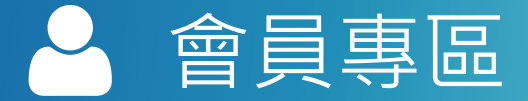

### **管理會員帳號** 若您有註冊個人會員帳號,可至會員專區維護帳號與身分,變更密碼、頭像等。

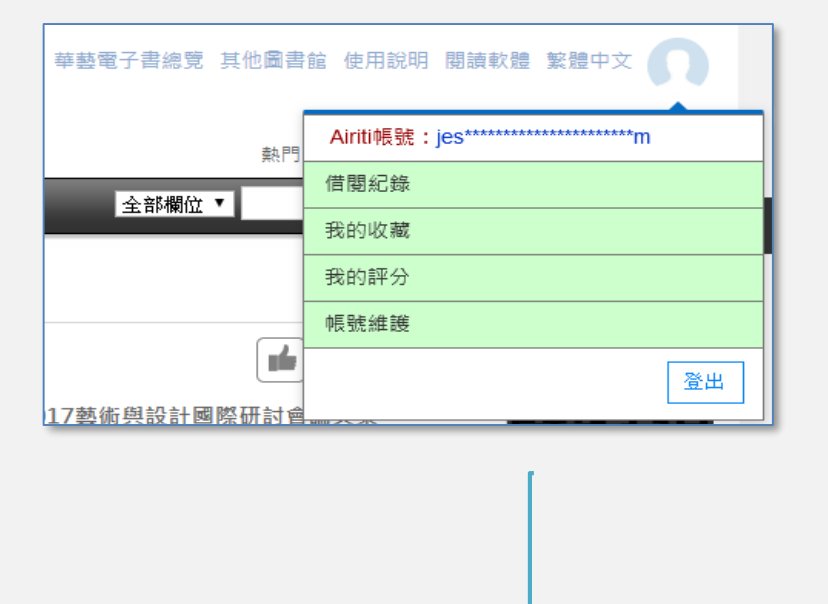

| ● 會員專區                            |                                                                 |        |                                                            |                       |      |
|-----------------------------------|-----------------------------------------------------------------|--------|------------------------------------------------------------|-----------------------|------|
| 首頁 > 會員專區 > 帳號維護                  |                                                                 |        |                                                            |                       |      |
| 借閱紀錄                              | 我的最愛                                                            | 我      | 的評分                                                        | 帳號維護                  |      |
| 基本資料維護 電子書權限設                     | 定 訂閱通知服務                                                        | 設定     |                                                            |                       |      |
| 圖片建議格式為jpg或gif<br>大小不超過2M<br>上傳照片 | 使用者名:<br>Airiti帳<br>備用信和<br>密<br>引<br>身<br>夕<br>系<br>戶<br>學號/編号 | 稱 : XI | uan@airiti.com<br>I轉數位股份有限公司<br>uan@airi<br>學生<br>不限<br>確認 | <u>修改密碼</u><br>▼<br>▼ |      |
|                                   |                                                                 |        |                                                            |                       | - 19 |

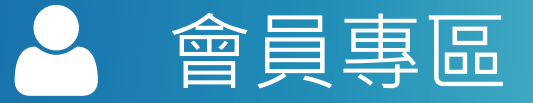

### **設定第三方帳號連結** 會員專區的帳號維護頁籤,可讓您連結第三方帳號。連結完成後, 您可使用第三方帳號登入。

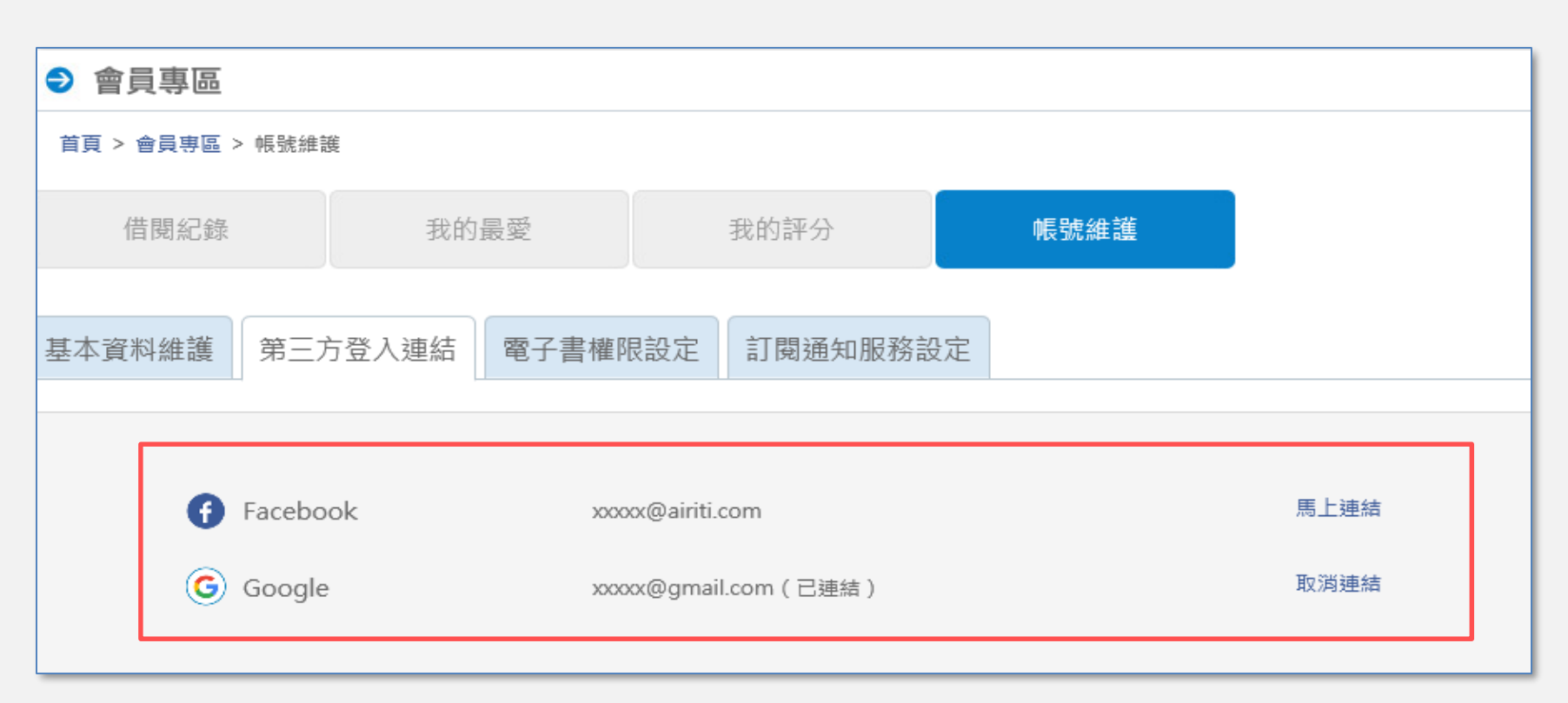

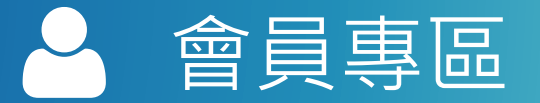

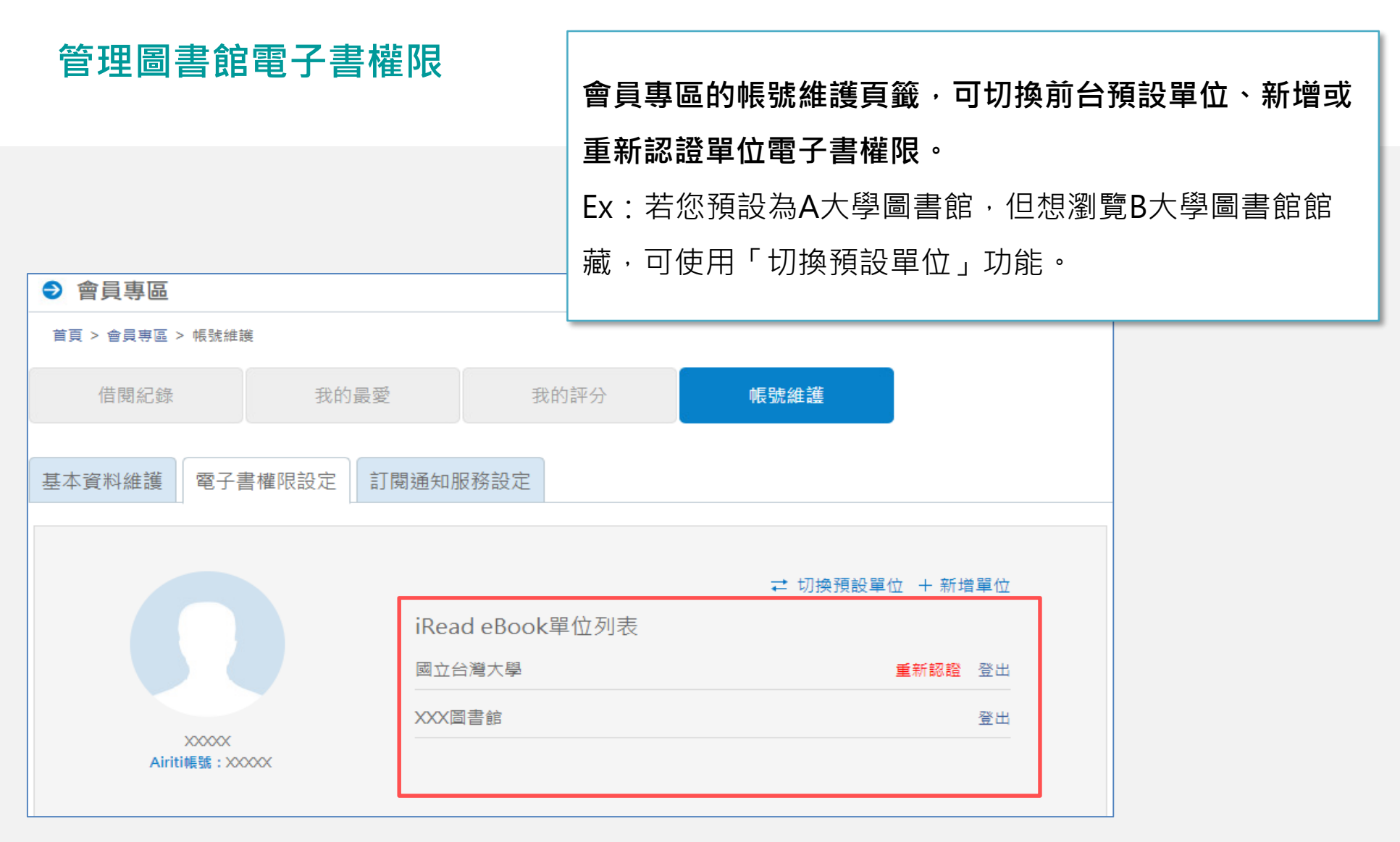

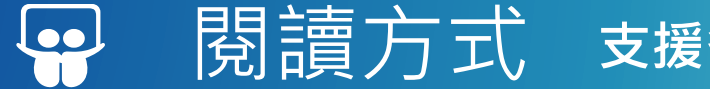

### 支援多載具線上、離線閱讀!

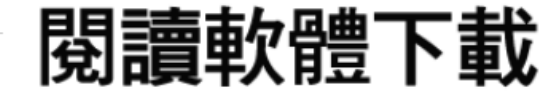

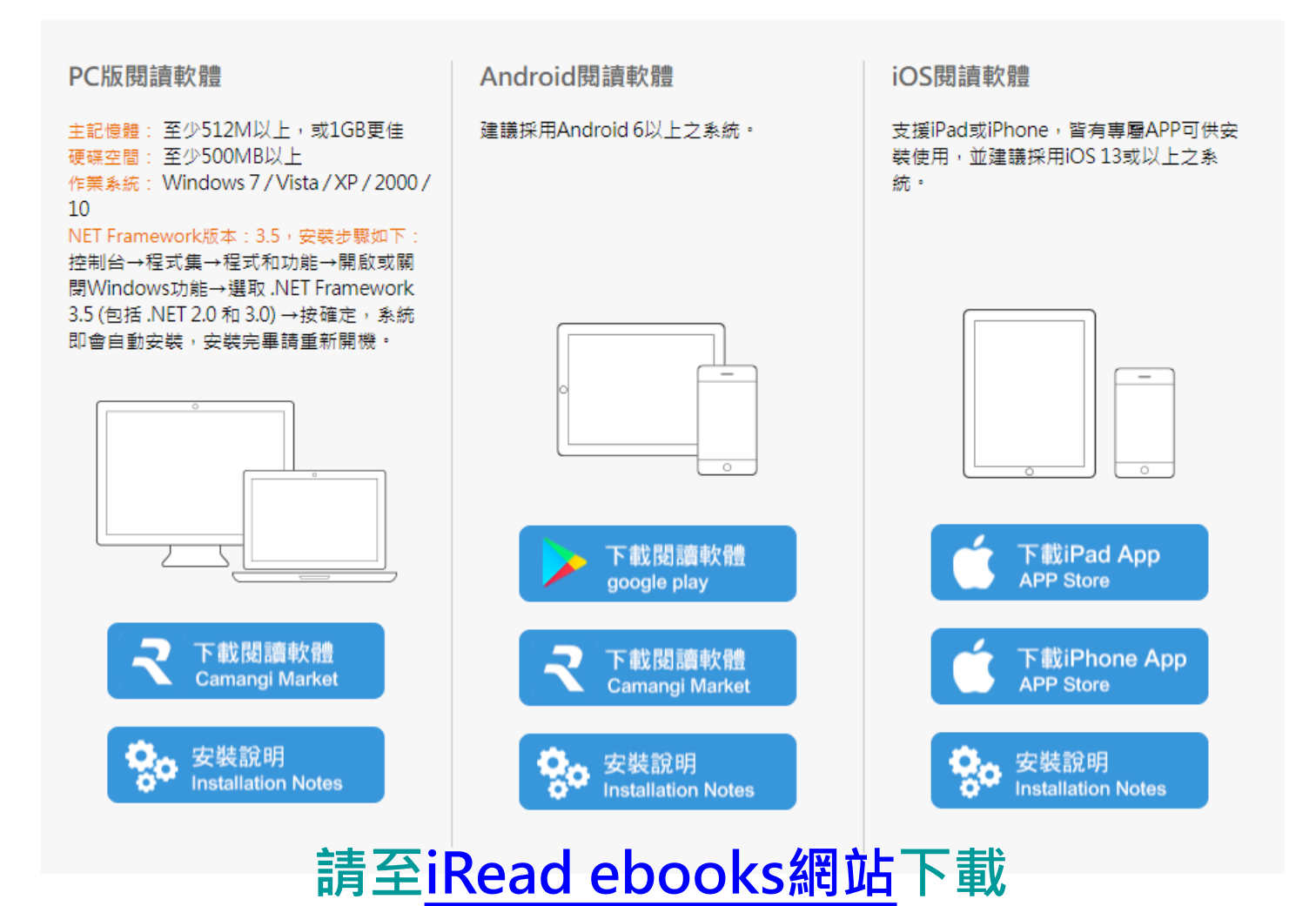

## PC版離線閱讀器

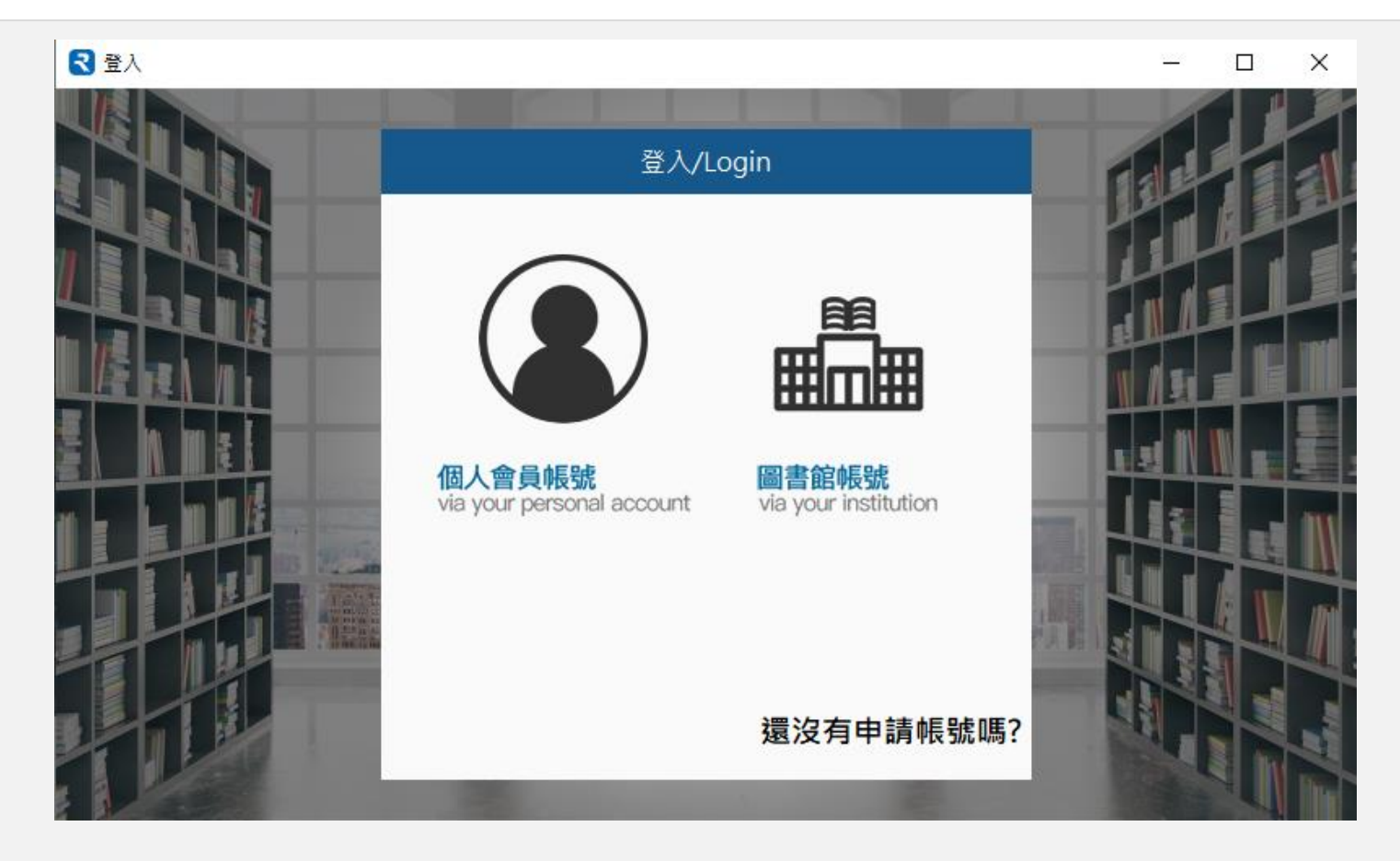

## 2020/10全新上線,請至iRead ebooks網站下載

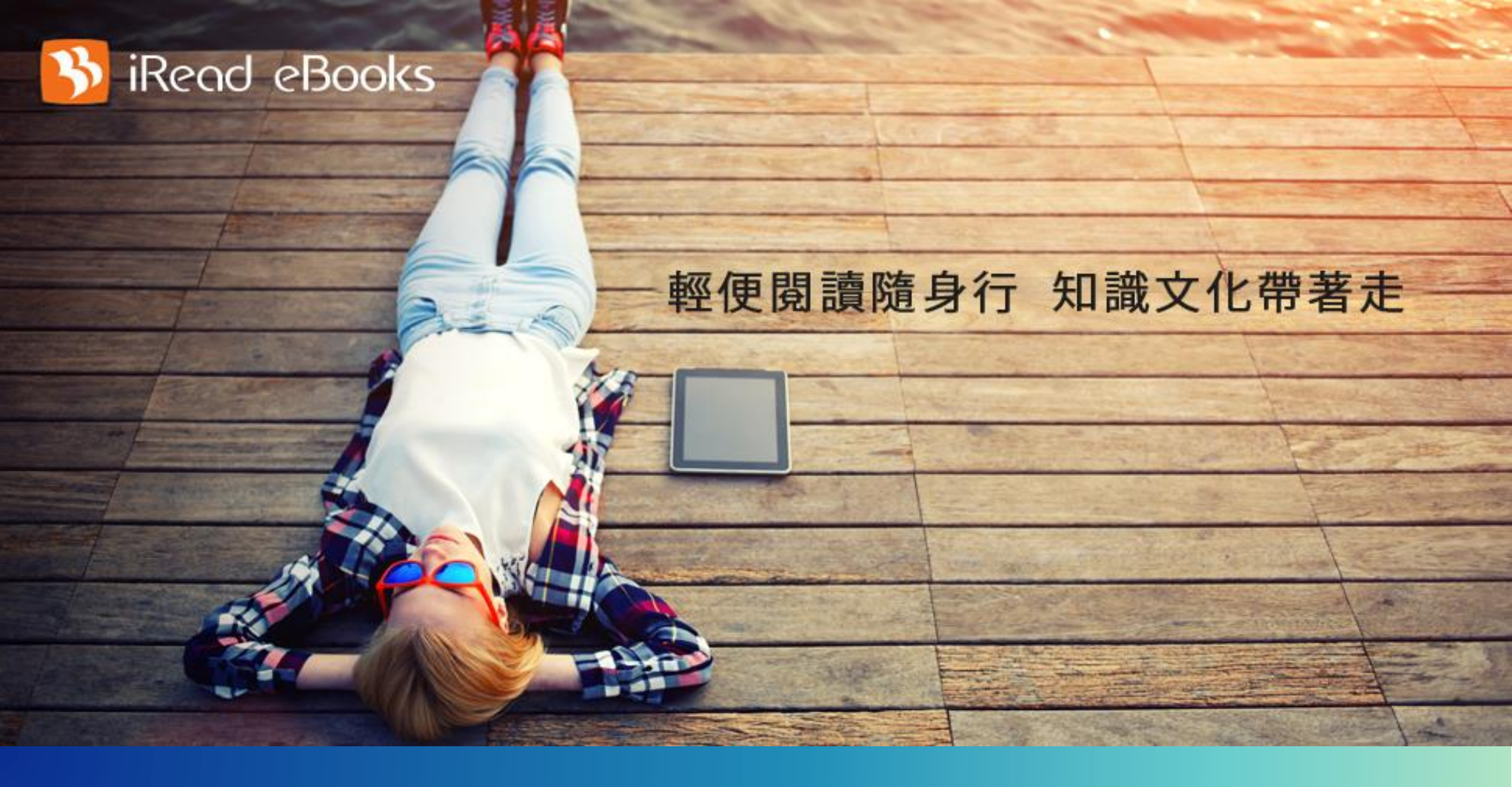

## 歡迎使用華藝電子書!

圖書館雲端書庫·行動閱讀超方便!

# Thank You

有任何疑問·歡迎與我們的客服聯繫☺

客服專線:0800-000-747 客服信箱:<u>books@airiti.com</u> 服務時間:週一至週五 AM09:00-PM18:00

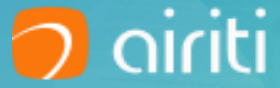